#### GUIA DE REGISTRO PARA LA PRESTACIÓN DEL SERVICIO SOCIAL

Para un mejor manejo de sistema es recomendable trabajar con el explorador *Firefox* 

http://firefox.softonic.com/descargar

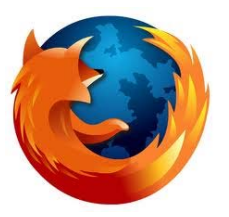

# Instrucciones

## Ingresa a la pagina <u>www.siiau.udg.mx</u>

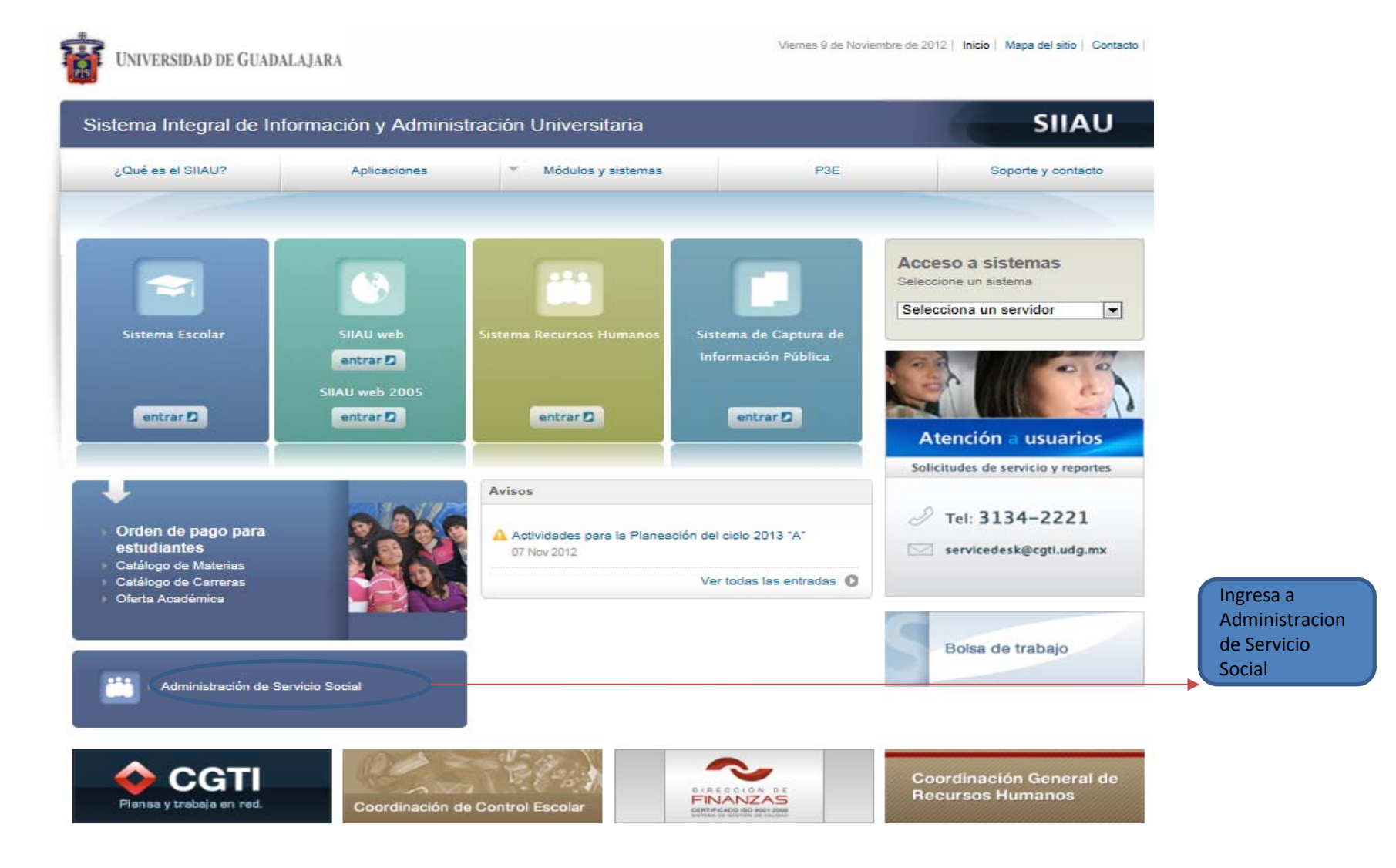

## Inicia Sesión

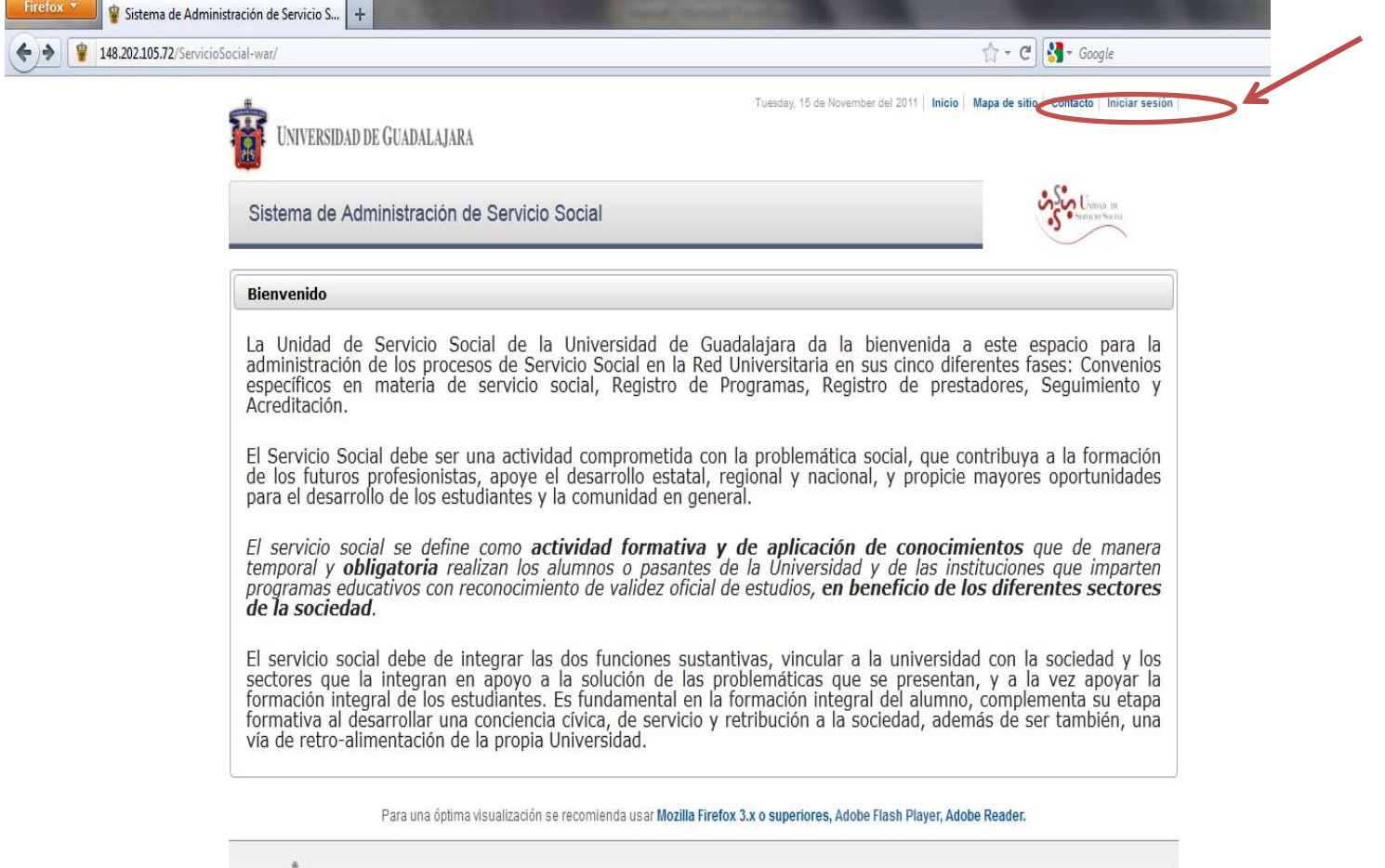

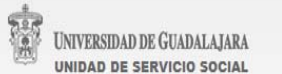

## Inserta tu código y contraseña con los que ingresas a SIIAU

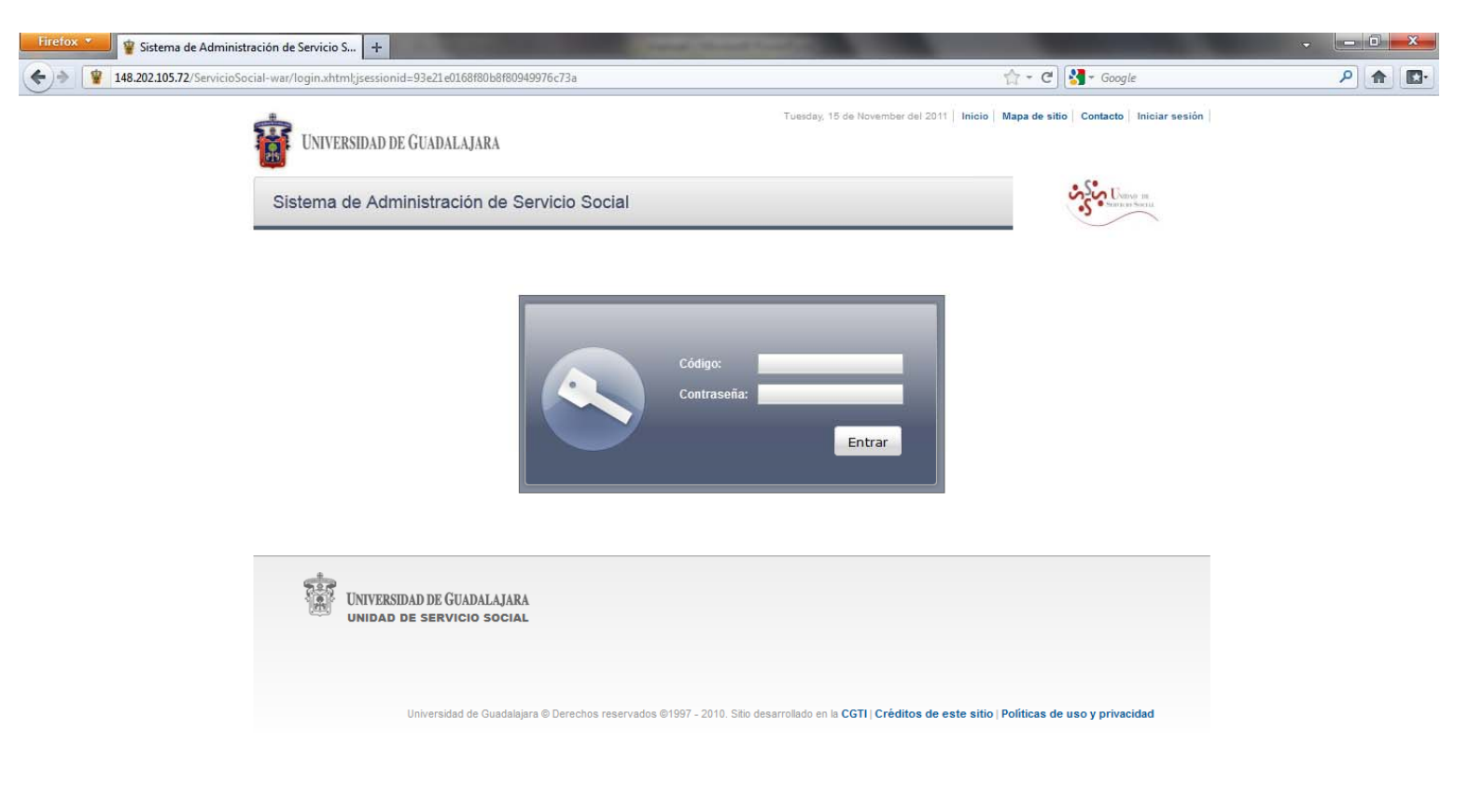

#### Da clic en Alumno / General / Datos Personales

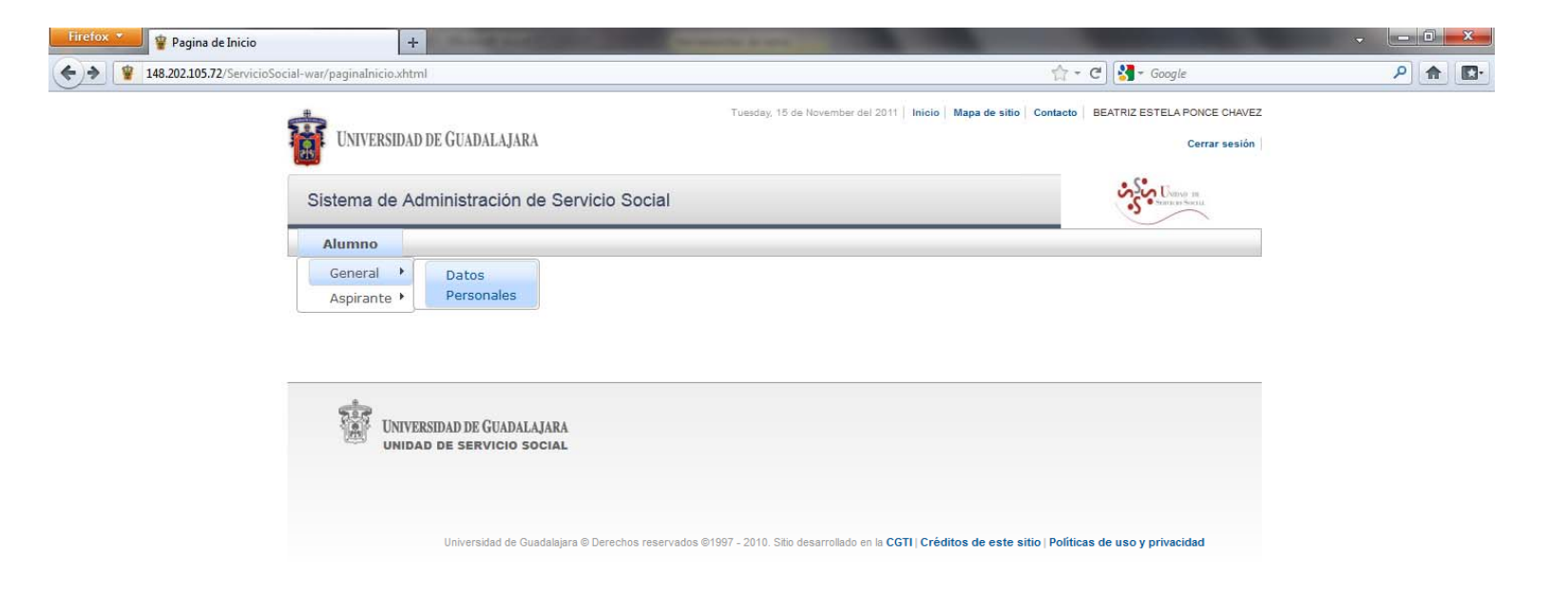

.

iavaccrintwoid(0)

Actualiza tus datos, y verifica que sean correctos, ya que se enviará la información necesaria al domicilio y correo electrónico que especifiques.

| Firefox 🛫 🕸 Registro de Alumno 🕂                                                                                                    |                                           | - 0 <u>×</u> |
|----------------------------------------------------------------------------------------------------|-------------------------------------------|--------------|
| 148.202.105.72/ServicioSocial-war/alumno.xhtml                                                                                                    | 🟫 - C                                     | ▶ 🔒 💽        |
| Tuesday, 15 de November del 2011   Inicio   Mapa de si<br>Sistema de Administración de Servicio Social<br>Alumno                                                                                                    | itio Contacto BEATRIZ ESTELA PONCE CHAVEZ | ~            |
| Actualizar información de alumno   Datos Alumno   Código:   Nombre:   Domicilio   Colonia   Estado   Actualizar información de alumno   Código:   Nombre:   Domicilio   Colonia   Estado   Actualizar cambios   Empresa   SERVICIOS PATITO   O183256964 |                                           | E            |

Al momento de guardar cambios el sistema te enviara al menú principal

### Da clic en Alumno / Aspirante / Registro

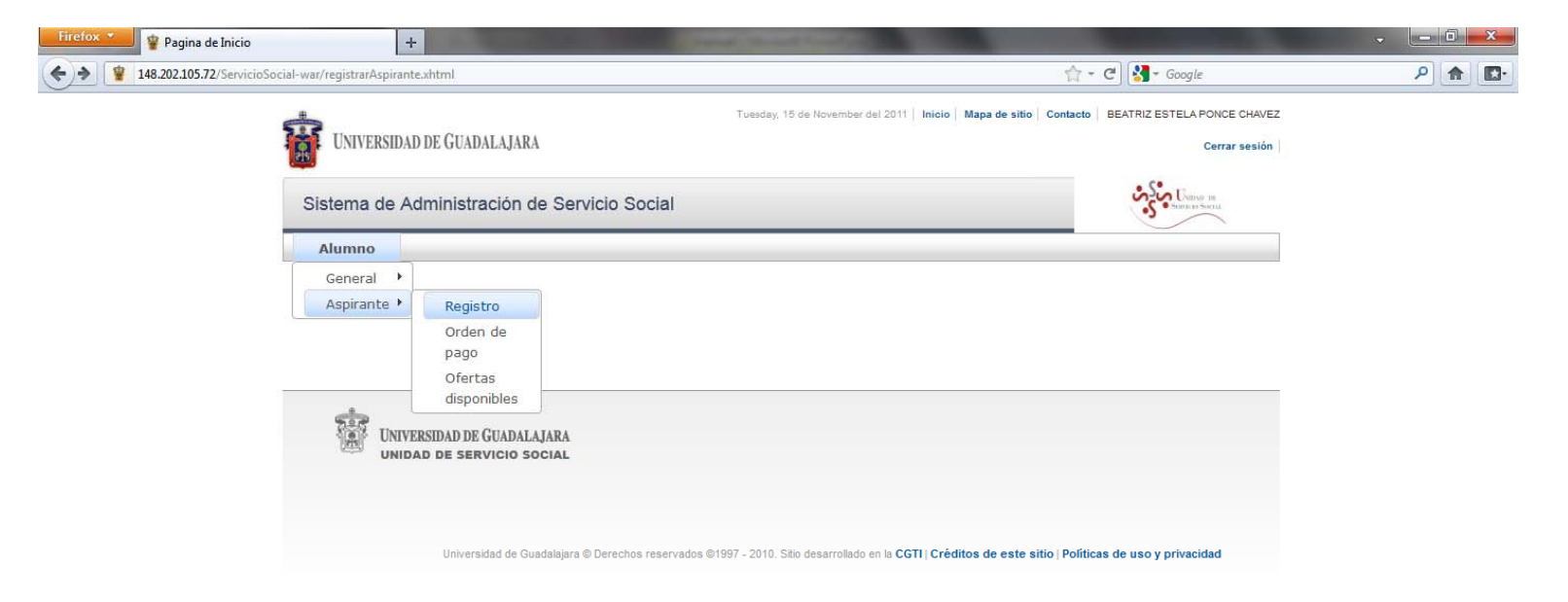

Verifica que aparezca la carrera que cursas actualmente, y da clic en "Registrar".

| Firefox 🔹 🦉 Registrar Aspirante | +                                 | Acres in a sub-                            | Canad. Named Stand of Con-                | and the second second se |     |
|---------------------------------|-----------------------------------|--------------------------------------------|-------------------------------------------|----------------------------------------------------------------------------------------------------|-----|
| 148.202.105.72/ServicioS        | ocial-war/paginaInicio.xhtml      |                                            |                                           | '☆ - C 🕄 - Google                                                                                                    | ۹ 🗗 |
|                                 | UNIVERSIDAD DE GUADALAJARA        |                                            | Tuesday, 15 de November del 2011   Inicio | Mapa de sitio Contacto BEATRIZ ESTELA PONCE CHAVEZ                                                                                                    |     |
|                                 | Sistema de Admini                 | stración de Servicio Socia                 | al                                        | Umo in<br>Tanas yeiti                                                                                                    |     |
|                                 | Alumno                            |                                            |                                           |                                                                                                    |     |
|                                 | Registrarse como as               | pirante a prestador <mark>d</mark> e servi | cio social                                |                                                                                                    |     |
|                                 | Carrera: EDU 🔻                    |                                            |                                           |                                                                                                    |     |
|                                 | Ciclo de registro al ser<br>2011B | vicio:                                     |                                           |                                                                                                    | E   |
|                                 | Centro:<br>SUV                    | Carrera:<br>LICENCIATURA EN EDUC           | ACION                                     |                                                                                                    |     |
|                                 | Créditos requeridos<br>422        |                                            |                                           |                                                                                                    |     |
|                                 | Código:<br>2012A                  | Alumno:<br>RIZ ESTELA PONCE                | CHAVEZ                                    |                                                                                                    |     |
|                                 | Ciclo de admisión:<br>2006A       | Ultimo ciclo cursado:<br>2011A             | Estatus:<br>ACTIVO                        |                                                                                                    |     |
|                                 | Promedio:<br>84.19                | Creditos:<br>395                           | Porcentaje:<br><b>93.6</b>                |                                                                                                    |     |
|                                 | 010203045                         | requisito necesario para re:               | alizar tu servicio social.                |                                                                                                    |     |
|                                 | Registrar Eliminar                | Registro                                   |                                           |                                                                                                    |     |
|                                 |                                   |                                            |                                           |                                                                                                    |     |

Si no cumples con alguno de los requisitos para prestar el servicio social <u>el sistema no te permitirá dicho registro</u>.

A partir de tu registro recibirás indicaciones para continuar con el trámite, como la fecha de tu agenda para seleccionar plaza, la oferta de plazas disponibles y el proceso de selección.

#### Para mayor información favor de comunicarse a la Unidad de Servicio Social y Becas

Teléfono: (474) 742.4314, extensión 66514 Correo-e: rcruz@lagos.udg.mx